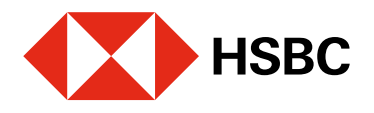

# Cambia tu nómina a HSBC desde Banca por Internet

Para realizar tu solicitud debes tener activo tu Token Móvil.

| Iniciar sesión          |                          |
|-------------------------|--------------------------|
| Ingresa tu usuario      | 0                        |
| •••••                   |                          |
|                         | ¿Olvidaste tu usuario? > |
|                         |                          |
|                         | Continuar                |
| ¿No estás registrado? > |                          |

### Paso 1

Ingresa a **Banca por Internet**<sup>1</sup> con tu usuario y contraseña.

|                      | E                                                 | spañol 🗸 📑                       | México 💟 🗸                                   |                   |
|----------------------|---------------------------------------------------|----------------------------------|----------------------------------------------|-------------------|
| <b>НЗВС</b>          | Ai Banca en línea In<br>onsultas y operaciones Co | versiones<br>onsulta y contratad | Productos<br>ción Información y contratación | Oferta<br>Promoci |
| Cuentas              | Tarjetas de Créd                                  | ito                              | Créditos                                     | Seguro            |
| Cuenta Flexible      | HSBC Clásica                                      |                                  | Crédito de Nómina                            | Auto              |
| Cuenta Flexible con  | HSBC Oro                                          |                                  | Crédito Personal                             | Vida              |
| Nómina Elevible HSBC | HSBC Platinum                                     |                                  | Inmediauto                                   | Apoyo j           |
| Ver más              | Ver más                                           |                                  | Ver más                                      | Electrón          |
| HSBC Advance         | ¡Cambia tu nómi<br>HSBC!                          | na a                             |                                              |                   |
| HSBC Premier         | Cámbiate aquí 🖁                                   |                                  |                                              |                   |
|                      | Consultar solicitue                               | d 🖷                              |                                              |                   |
|                      | Cambiarme a otro                                  | banco 🖁                          |                                              |                   |
|                      | Cancelar cambio                                   |                                  |                                              |                   |

| Additional security requ             | ired          |                                                                               |
|--------------------------------------|---------------|-------------------------------------------------------------------------------|
| Enter an access security code        |               |                                                                               |
| Launch the HSBC México app on your m | obile device. | Hide instructions 😞                                                           |
| Step 1                               | Step 2        | Step 3<br>Step 3<br>Enter the Mobile Token Value that you<br>generate, below. |
| Enter an access security code        | •••••         | I                                                                             |
| Back                                 |               | Continue                                                                      |

#### Paso 3

Te solicitaremos un código de seguridad de **Acceso**, que deberás generar con tu Token Móvil. En pantalla visualizarás cómo obtenerlo en tu app **HSBC México**<sup>1</sup>.

Una vez que lo ingreses en el campo correspondiente, selecciona **Continuar**.

|     | Cuenta HSBC donde recibirás tu nóm        | ina                      |        |
|-----|-------------------------------------------|--------------------------|--------|
|     | Ingresa tu fecha de nacimiento            | día mes                  | año    |
| 1.4 | Ingresa la tarjeta de débito o la CLABE d | del banco donde actualme | nte re |
|     |                                           |                          |        |
| -   | Selecciona una opción                     | Tarjeta de débito        | ٣      |
|     |                                           |                          |        |

# Juntos Prosperamos

| ~                         | Cerrar sesión                |
|---------------------------|------------------------------|
| Sones y beneficios        | Contacto<br><sub>Ayuda</sub> |
| S                         |                              |
| ior Hospitalizaci<br>icos | ón                           |
|                           |                              |
|                           |                              |

# Paso 2

En el menú principal superior, elige la opción **Productos**. Luego, en la sección ¡Cambia tu nómina<sup>2</sup> a HSBC! haz clic en **Cámbiate aquí.** 

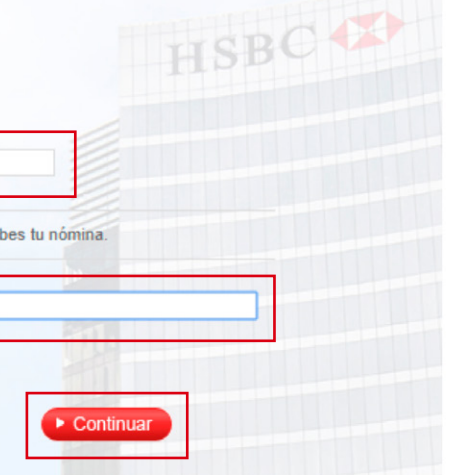

### Paso 4

Ingresa tu fecha de nacimiento y el número de tarjeta de débito o CLABE del banco donde recibes actualmente tu nómina. Luego, haz clic en **Continuar**.

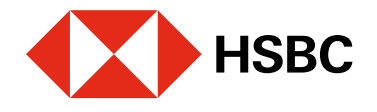

# Cambia tu nómina a HSBC desde Banca por Internet

Para realizar tu solicitud debes tener activo tu Token Móvil.

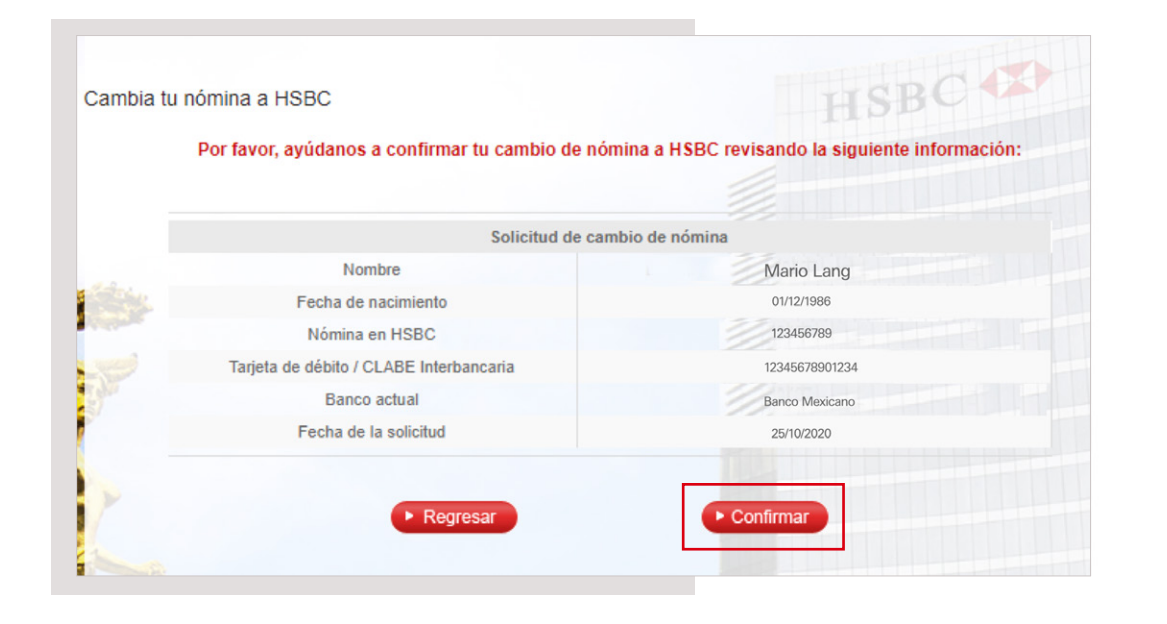

## Paso 5

Verifica que los datos sean correctos y selecciona la opción **Confirmar**.

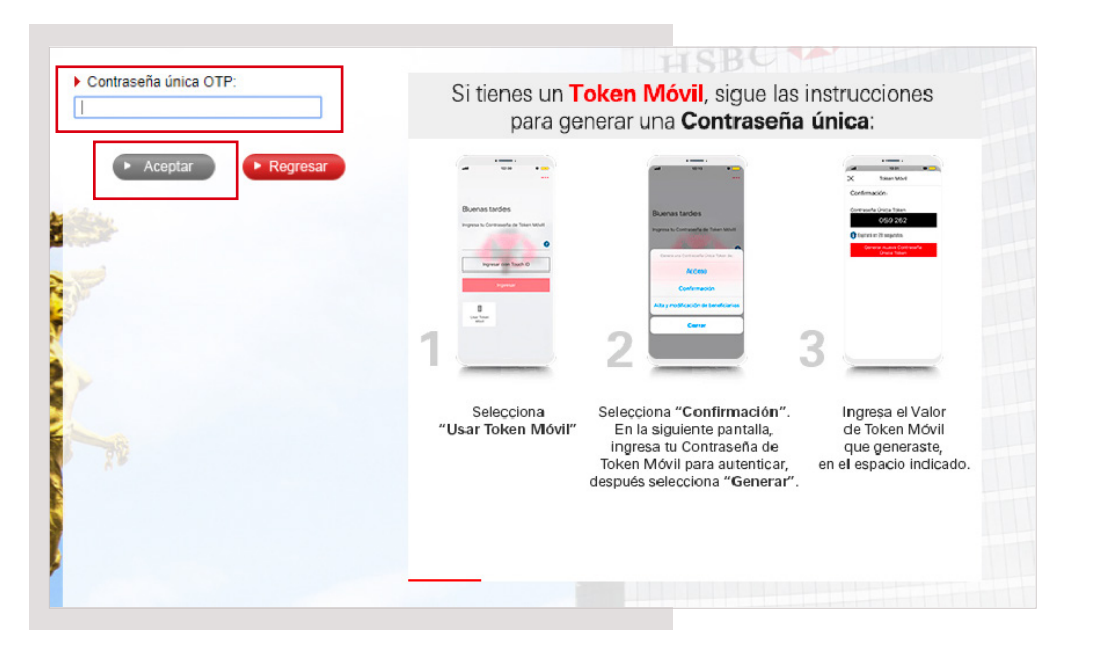

| Solicitud de cambio                     | de nómina        |
|-----------------------------------------|------------------|
| Nombre                                  | Mario Lang       |
| Fecha de nacimiento                     | 10/10/1980       |
| Nómina en HSBC                          | 4257531626       |
| Tarjeta de débito / CLABE Interbancaria | 1234567890123456 |
| Banco actual                            | 421-GEM HSBC2    |
| Fecha de la solicitud                   | 28/07/2020       |
| Folio de la solicitud                   | 9792346          |
| Hora de la solicitud                    | 22:10            |
|                                         | ήι.              |
| https://www.hsbc.com.m                  | x/cambiateahsbc  |

## Paso 7

**¡Listo!** Tu solicitud para el cambio de nómina se envió con éxito. Recibirás el resultado en un **máximo de 5 días hábiles** vía mensaje de texto.

#### Estatus de tu solicitud de cambio de nómina<sup>2</sup> a HSBC

Si deseas consultar el estatus de tu solicitud, ingresa a **Banca por Internet**<sup>1</sup>, inicia sesión y selecciona las siguientes opciones: Productos (menú superior) > Cambia tu nómina<sup>2</sup> a HSBC > Consultar solicitud. Luego, te solicitaremos un código de seguridad de **Acceso** que deberás generar con tu Token Móvil desde la app **HSBC México**<sup>1</sup>. Una vez que lo ingreses visualizarás el estatus de tu solicitud.

<sup>1</sup>Consulta términos, requisitos de contratación y comisiones de Banca por Internet y HSBC México en www.hsbc.com.mx/hsbcdigital

<sup>2</sup>Consulta la Guía de Portabilidad en https://www.hsbc.com.mx/cambiateahsbc

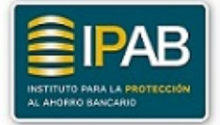

Las cuentas a la vista HSBC se encuentran protegidas por el IPAB hasta por un monto equivalente a 400 mil UDI por cliente por institución, lo anterior, de conformidad con las disposiciones legales que regulan a dicho Instituto. Página web: https://www.ipab.org.mx

HSBC y su logotipo son marcas registradas.

# Juntos Prosperamos

## Paso 6

Te solicitaremos un código de seguridad, pero esta vez de **Confirmación**, que deberás generar con tu Token Móvil desde tu app **HSBC México**<sup>1</sup>.

Una vez que lo ingreses en el campo correspondiente, selecciona **Aceptar**.